## **Create a RR Certification**

1. Click the Create button in the Rent Reasonable Certifications widget.

| <b>8</b> | Back to Old Si | e Dashboard                                        | Certifications                                                         | Print List | Certification Summa                                  | ry Tenant Search                                                                            | Contact Us | News                                                                                                    |                                                        |                                                                                        | Michigan State Housin | RCertiferMap<br>RC CertifierMap | • |
|----------|----------------|----------------------------------------------------|------------------------------------------------------------------------|------------|------------------------------------------------------|---------------------------------------------------------------------------------------------|------------|----------------------------------------------------------------------------------------------------|--------------------------------------------------------|----------------------------------------------------------------------------------------|-----------------------|---------------------------------|---|
|          |                | Rent Reasonabl O Certif O/ O Creat O Creat O Q C C | e Certifications<br>ications Total<br>ed in RW5 / API<br>ertified (0%) | ()<br>eate | Rent Compare<br>180,210 Cc<br>96,963 Ne<br>64,568 Ne | ables<br>mparables Total<br>w in Last 12 Months<br>w in Last 6 Months<br>equest Comparables | ()         | Available Unit Listings<br>660 Active Listings<br>155 Added in Last 3<br>46 Removed in Last<br>Flag Listing | i<br>Total<br>30 Days<br>ast 30 Days<br>Print Listings | Savings Summary<br>5380 Total Savings<br>50 Est. Annual Savings<br>View Summary Report | 0                     |                                 |   |
|          |                | # of Comparable                                    | s by Bedroom S                                                         | iize       |                                                      | 6 Months                                                                                    | • i        | Average Rent by Bedroo                                                                                      | 6 Months                                               | ▼ Filter By County ▼ Inghar                                                            | m • (i)               |                                 |   |

2. Begin typing the subject unit address into the Property Details address field. The system will predict the address you are typing. You can click on the correct address or type it out entirely.

| 8 RentWatch 5 | « Back to HA Dashboard |                                                                                                    |                                          | Subject Details | Analysis | Certify |
|---------------|------------------------|----------------------------------------------------------------------------------------------------|------------------------------------------|-----------------|----------|---------|
|               |                        | Enter Your Subject Prop<br>Fields marked with * are requ<br>Property Details<br>Address* Enter manually<br>123 First ST<br>9 123 Hills Chronomyge, Mil, Unled States<br>9 123 Hills Chronomyge, Mil, Unled States<br>9 123 Hills Chronomyge, Mill Chronomyge, Mill Chromyge, Mill Chronomyge, | Unit or Apt #<br>Ver Built<br>Year Built |                 |          |         |

3. If there is a previously completed RR certification for the address, you will receive a message to view the previous certification(s). To use the previously entered subject unit data, refer to the ESG AffordableHousing.com Recertification of a Subject Unit user guide.

| RentWatch 5 « Back to HA Dashboard |                   |                 |                                   |                         | Subject Details |   |
|------------------------------------|-------------------|-----------------|-----------------------------------|-------------------------|-----------------|---|
|                                    | Pre               | vious Certifica | tions were found! view            | Previous Certifications |                 | × |
|                                    |                   | Enter Yo        | our Subject Proper                | ty Details              |                 |   |
|                                    |                   |                 | Fields marked with * are required |                         |                 |   |
|                                    |                   |                 |                                   |                         |                 |   |
|                                    | Property Detai    | ils             |                                   |                         |                 |   |
|                                    | Address* Enter n  | nanually        |                                   | Unit or Ant #           |                 |   |
|                                    | 123 1st St, Milar | n, MI 48160     |                                   |                         |                 |   |
|                                    | Beds* Full        | Baths* Half Ba  | ths Sqft                          | Year Built              |                 |   |
|                                    |                   | I               |                                   |                         |                 |   |
|                                    | Property Type*    | •               | Quality/Condition<br>Unknown      | Utility Schedule*       |                 |   |
|                                    | Requested Rent    |                 |                                   |                         |                 |   |
|                                    | \$                |                 |                                   |                         |                 |   |
|                                    | 0                 |                 |                                   |                         |                 |   |

- Enter the Unit or Apartment number, if applicable.
   NOTE: Do not type additional characters such as "apt, unit, #, etc".
- 5. Complete and/or review the remaining Property Details fields with all known information.
- 6. Property Condition must always be entered as "Unknown". The system will default to this selection do not change this field.
- 7. Verify and/or update the selected utility schedule. The utility schedule selected should be in line with the projected move-in date for the unit.
- 8. Enter the Requested Contract Rent.

|                       | Enter Your Subject Pr    | operty Details    |
|-----------------------|--------------------------|-------------------|
|                       | Fields marked with * are | equired.          |
|                       |                          |                   |
| Property Details      |                          |                   |
|                       |                          |                   |
| Address* Enter manua  | ally                     | Unit or Apt #     |
| 123 1st St, Milan, MI | 48160                    |                   |
| Beds* Full Bath       | ns* Half Baths Sqft      | Year Built        |
|                       | 0 1200                   | 1924              |
| 3 2                   |                          |                   |
| Property Type*        | Quality/Condition        | Utility Schedule* |

- 9. Do not enter a participant's name in the AffordableHousing.com system (all participant's including DV)
- 10. Enter the bedroom size.
- 11. Enter the reason for RR into the Client Reference field.
  - "I" for an Initial
  - "R" for Rent Increase
  - "S" for Special
    - New HAP Contract and Lease outside of the Initial
  - "5%" for a HUD 5% decrease in FMR
- 12. Leave the Calculate HAP box unchecked.

| <b>8</b> RentWatch 5 | « Back to HA Dashboard           |            |                  |          | Subject Details | Analysis | ſ |
|----------------------|----------------------------------|------------|------------------|----------|-----------------|----------|---|
|                      | Family Details                   |            |                  |          |                 |          |   |
|                      | Family Name<br>Participant, Test | Voucher Be | client Reference |          |                 |          |   |
|                      | Calculate HAP                    | t t        | 6                | <b>†</b> |                 |          |   |
|                      | Utilities                        |            |                  |          |                 |          |   |

13. Complete and/or review the Utilities section using all known information.

| 8 RentWatch 5 |  |                       |              |              |                 |                   |            |  | Subject Details | Certify |
|---------------|--|-----------------------|--------------|--------------|-----------------|-------------------|------------|--|-----------------|---------|
|               |  | Calculate HAP         |              |              |                 |                   |            |  |                 |         |
|               |  | Utilities             | Utilities    | and amenitie | s filled in bas | sed on market ass | sumptions. |  |                 |         |
|               |  | TYPE<br>Heating Fuel* | Natural Gas  | P/           | AID BY<br>Owner | Tenant            |            |  |                 |         |
|               |  | Cooking Fuel*         | Electric 💌   |              | Owner 🦲         | Tenant            |            |  |                 |         |
|               |  | Hot Water*            | Natural Gas  |              | Owner 🦲         | Tenant            |            |  |                 |         |
|               |  | Other Electricity*    |              |              | Owner 🦲         | ) Tenant          |            |  |                 |         |
|               |  | Water                 | City         |              | Owner           | Tenant            |            |  |                 |         |
|               |  | Sewer*                | Public Sewer |              | Owner           | Tenant            | 2          |  |                 |         |
|               |  | Cooling System*       | None         |              |                 |                   |            |  |                 |         |
|               |  | Heating System*       | Furnace 💌    |              |                 |                   |            |  |                 |         |
|               |  |                       |              |              |                 |                   |            |  |                 |         |

- 14. Complete and/or review the Amenities section using all known information.
- 15. Enter Owner Supplied amenities that are included in the contract rent.
- 16. Click the Analyze button.

| 8 RentWatch 5 « Back to HA Dashboard |                                                                                              |                                                                                 |                                                   |                                                                          |   | Subject Details | Analysis | Certify |
|--------------------------------------|----------------------------------------------------------------------------------------------|---------------------------------------------------------------------------------|---------------------------------------------------|--------------------------------------------------------------------------|---|-----------------|----------|---------|
|                                      | Hot water<br>Other Electricity*<br>Water*<br>Sewer*<br>Cooling System*                       | Natural Gas                                                                     | Come<br>Come<br>Come<br>Come                      | r i Tenant<br>r Tenant<br>r Tenant<br>r Tenant                           |   |                 |          |         |
|                                      | Heating System*                                                                              | Furnace S                                                                       |                                                   |                                                                          | ß |                 |          |         |
|                                      | Indoor<br>Cable Included<br>Celling Fans<br>Dryer<br>Washer<br>W/D Hookups<br>Onsite Laundry | Kitchen<br>DishWasher<br>Garbage Disposal<br>Microwave<br>Refrigerator<br>Stove | Outdoor<br>Balcony<br>Pool<br>Parking*<br>Unknown | Other<br>Gated Community<br>Maintenance<br>Lawn<br>Pest Control<br>Trash |   |                 |          |         |
|                                      |                                                                                              | Ar                                                                              | nalyze                                            |                                                                          |   |                 |          |         |

17. The certification summary page will display the three most comparable units and basic information on how they compare to the subject unit. Review each comparable unit to verify that it is reasonably selected in location, similarity, and credibility.

|               | - | -                                                                                         |                 |                        |                       |                          |                                 | -                     |    |  |         |
|---------------|---|-------------------------------------------------------------------------------------------|-----------------|------------------------|-----------------------|--------------------------|---------------------------------|-----------------------|----|--|---------|
| 8 RentWatch 5 |   |                                                                                           |                 |                        |                       |                          |                                 |                       |    |  | Certify |
|               |   |                                                                                           | Reque<br>The Es | ested  <br>timated     | <b>Rent</b><br>Market | <b>is Re</b><br>t Rent i | <b>asonable</b><br>s \$1,221.61 |                       |    |  |         |
|               |   | Subject Property                                                                          |                 |                        |                       |                          |                                 |                       |    |  |         |
|               |   | 123 1ST ST, MILAN, 48160                                                                  |                 |                        |                       |                          |                                 |                       |    |  |         |
|               |   | Req. Rent         BR / FB / HB           \$1,200.00         3 / 2 / 0                     | Type<br>House   | <b>Sq. Ft.</b><br>1200 | <b>Year</b><br>1924   |                          |                                 |                       |    |  |         |
|               |   | Selected Comparables                                                                      |                 |                        |                       |                          |                                 | View More Comparables |    |  |         |
|               |   | 267 HURD ST, MILAN, 48160                                                                 |                 |                        |                       |                          |                                 |                       | L2 |  |         |
|               |   | Req. / Adj. Rent         BR / FB / HB           \$1,250.00 / \$1,216.00         3 / 1 / 0 | Type<br>House   | <b>Sq. Ft.</b><br>1200 | Year                  | Dist.<br>0.42            | Similarity<br>96%               | Credibility<br>93%    |    |  |         |
|               |   | Adjustments: -34.00 Show Adjustm                                                          | nents           |                        |                       |                          |                                 |                       |    |  |         |
|               |   | 224 E MICHIGAN AVE, MILAN,                                                                | 48160           |                        |                       |                          |                                 |                       |    |  |         |
|               |   | Req. / Adj. Rent BR / FB / HB<br>\$1,250.00 / \$1,192.26 3/2/0                            | Type<br>House   | <b>Sq. Ft.</b><br>1643 | <b>Year</b><br>1940   | Dist.<br>0.39            | Similarity<br>93%               | Credibility<br>92%    |    |  |         |
|               |   | Adjustments: -57.74 Show Adjustn                                                          | nents           |                        |                       |                          |                                 |                       |    |  |         |
|               |   | 518 HURD ST, MILAN, 48160                                                                 |                 |                        |                       |                          |                                 |                       |    |  |         |
|               |   | Req. / Adj. Rent BR / FB / HB<br>\$1,200.00 / \$1,256.56 3/2/0                            | Type<br>House   | Sq. Ft.<br>1008        | <b>Year</b><br>2002   | Dist.<br>0.61            | Similarity<br>97%               | Credibility 89%       |    |  |         |
|               |   | Adjustments: 56.56 Show Adjustm                                                           | ents            |                        |                       |                          |                                 |                       |    |  | ~       |

- 18. AffordableHousing.com will determine if the Requested Contract Rent is reasonable.
- 19. If the requested rent is reasonable, enter the Requested Contract Rent amount into the Approved Rent field.

| 8 | RentWatch 5 |                                                                                                    |   | Certify |
|---|-------------|----------------------------------------------------------------------------------------------------|---|---------|
|   |             | \$1,200.00/\$1,256.56 3/2/0 House 1008 2002 0.61 97% 85%                                                                                                    |   |         |
|   |             | Adjustments: 56.56 Show Adjustments                                                                                                    |   |         |
|   |             | Certification                                                                                                    |   |         |
|   |             | RENT REASONABLE ANALYSIS                                                                                                    |   |         |
|   |             | Estimated Monthly Market Rent:         \$1,221.61         Appr.           Adjusted Rent Reasonable Range:         \$1,192.26 - \$1,256.56         g         1000                                                                                             |   |         |
|   |             | Requested Rent: \$1,200.00 gr gr 500                                                                                                    |   |         |
|   |             | Approved Rent* \$1200                                                                                                    |   |         |
|   |             | Requested E.t.s. Moix.<br>\$1,200.00 \$1,221.61                                                                                                    |   |         |
|   |             | Date Comments                                                                                                    | Ş |         |
|   |             | 10/31/2016                                                                                                    |   |         |
|   |             |                                                                                                    |   |         |
|   |             | In accordance with 24 CFR 982.4, 982.54 (d)(15), 982.158(f)(7), and 982.507 I, RRCertiferMap RRCertiferMap, certify that based<br>on the information provided to the Michigan State Housing Development Authority, the approved contract rent [§ reasonable. |   |         |
|   |             | Save and Finish Later Sign and Certify                                                                                                    |   |         |
|   |             |                                                                                                    |   |         |
|   |             |                                                                                                    |   | ~       |

- 20. If the rent requested is not reasonable, enter \$0.00 into the Approved Rent field.
- 21. Follow ESG policyon the rent negotiation process. The negotiated rent must be at or below the Estimated Monthly Market Rent amount provided by AffordableHousing.com.

- 22. Click the Sign and Certify button to complete the RR certification. Completing the RR certification generates the final RR report.
- 23. Once the RR certification is signed and certified, you will be taken the main Certification page.
- 24. Select View PDF on your RR certification to review and/or print the final RR Certification report.

| Back to                                  | Old Site Dashboard | I Certifi  | ications | Print List | Certifica | tion Summary | Tena | nt Search Con           | itact Us   |              |        |          |                  |                      | Michigan State Housing Development Authority<br>RRCertitferMap<br>RR Certifier Map View |
|------------------------------------------|--------------------|------------|----------|------------|-----------|--------------|------|-------------------------|------------|--------------|--------|----------|------------------|----------------------|-----------------------------------------------------------------------------------------|
| Showing 1 of 1 Certi<br>(All Certifiers) | Family Name        | ations: 0) |          | Address    |           |              |      | Date Range<br>10/1/2016 | 10/31/2016 | More Filters | Export | •        | Create Certifica | ation                |                                                                                         |
| Certifier                                | Address            | Unit       | Туре     |            | Bd / Bth  | Reference #  |      | Family Name             | Req. Rent  | Apr. Rent    | Diff.  | Max Rent | Est. Mrkt. Renti | Date                 |                                                                                         |
| RRCertiferMap<br>RRCertiferMap           | 123 1St St         |            | House    |            | 3/ 2      |              |      | Test Participant        | \$1200.00  | \$1200.00    | \$0.00 |          | \$1221.61        | Completed 10/31/2016 | View PDF                                                                                |
|                                          |                    |            |          |            |           |              |      |                         | Ç.         |              |        |          |                  |                      | 1                                                                                       |

25. If you are experiencing any issues with a certification or need assistance with making it reasonable, please reach out to MSHDA ESG Staff at <u>MSHDA-ESGHelp@michigan.gov</u>.

|                                                                                |                                                                              | it itedecellable val                                                 | addon                                                                            |                                                                          |
|--------------------------------------------------------------------------------|------------------------------------------------------------------------------|----------------------------------------------------------------------|----------------------------------------------------------------------------------|--------------------------------------------------------------------------|
|                                                                                | Subject                                                                      | Comparable 1                                                         | Comparable 2                                                                     | Comparable 3                                                             |
| Address                                                                        | 123 1st St                                                                   | 267 Hurd St                                                          | 224 E Michigan Ave                                                               | 518 Hurd St                                                              |
| City                                                                           | Milan 48160                                                                  | Milan 48160                                                          | Milan 48160                                                                      | Milan 48160                                                              |
|                                                                                |                                                                              | LOCATION                                                             |                                                                                  |                                                                          |
| Subdivision                                                                    |                                                                              |                                                                      |                                                                                  |                                                                          |
| Proximity to Subject                                                           |                                                                              | 0.42                                                                 | 0.39                                                                             | 0.61                                                                     |
| Adjustment                                                                     |                                                                              | Similar / Adj: \$0.00                                                | Similar / Adj: \$0.00                                                            | Similar / Adj: \$0.00                                                    |
|                                                                                |                                                                              | Size                                                                 |                                                                                  |                                                                          |
| Beds/Baths                                                                     | 3/2                                                                          | 3/1                                                                  | 3/2                                                                              | 3/2                                                                      |
| Sq. Ft.                                                                        | 1200                                                                         | 1200                                                                 | 1643                                                                             | 1008                                                                     |
| Adjustment                                                                     |                                                                              | Inferior / Adj: \$45.00                                              | Superior / Adj: -\$79.74                                                         | Inferior / Adj: \$34.56                                                  |
|                                                                                | 1                                                                            | TYPE                                                                 | 1-                                                                               |                                                                          |
| Property Type                                                                  | house                                                                        | house                                                                | house                                                                            | house                                                                    |
| Adjustment                                                                     |                                                                              | Similar / Adj: \$0.00                                                | Similar / Adj: \$0.00                                                            | Similar / Adj: \$0.00                                                    |
|                                                                                |                                                                              | AGE                                                                  |                                                                                  |                                                                          |
| Vear Built                                                                     | 1924                                                                         |                                                                      | 1940                                                                             | 2002                                                                     |
| Adjustment                                                                     |                                                                              | Similar / Adj: \$0.00                                                | Similar / Adj: \$0.00                                                            | Similar / Adj: \$0.00                                                    |
|                                                                                |                                                                              | CONDITION & QUALITY                                                  |                                                                                  |                                                                          |
| Rating                                                                         | Unknown                                                                      | Average                                                              | Average                                                                          | Average                                                                  |
| Adjustment                                                                     |                                                                              | Similar / Adj: \$0.00                                                | Similar / Adj: \$0.00                                                            | Similar / Adj: \$0.00                                                    |
|                                                                                | h                                                                            | UTILITIES                                                            |                                                                                  |                                                                          |
| Heat                                                                           | Natural Gas / Tenant                                                         | unknown / Owner                                                      | unknown / unknown                                                                | unknown / unknown                                                        |
| Hot Water / Paid By                                                            | Natural Gas / Tenant                                                         | unknown / Owner                                                      | unknown / unknown                                                                | unknown / unknown                                                        |
| Cooking / Paid By                                                              | Electric / Tenant                                                            | unknown / Owner                                                      | unknown / unknown                                                                | unknown / unknown                                                        |
| Sewer Type / Paid By                                                           | Public Sewer / Owner                                                         | unknown / Owner                                                      | unknown / unknown                                                                | unknown / unknown                                                        |
| Water Type / Paid By                                                           | City Water / Owner                                                           | unknown / Owner                                                      | unknown / unknown                                                                | unknown / unknown                                                        |
| Lights / Other Electric                                                        | Tenant                                                                       | Owner                                                                | Tenant                                                                           | Tenant                                                                   |
| Adjustment                                                                     |                                                                              | Superior / Adj: -\$79.00                                             | Similar / Adj: \$0.00                                                            | Similar / Adj: \$0.00                                                    |
|                                                                                |                                                                              | MAINTENANCE                                                          |                                                                                  |                                                                          |
| Maintenance                                                                    | Trash                                                                        | Trash                                                                |                                                                                  |                                                                          |
| Adjustment                                                                     |                                                                              | Similar / Adj: \$0.00                                                | Inferior / Adj: \$22.00                                                          | Inferior / Adj: \$22.00                                                  |
|                                                                                |                                                                              | AMENITIES                                                            | -                                                                                |                                                                          |
| Amenities                                                                      | Washer, Dryer, Refrigerator,<br>Stove                                        | Washer, Dryer, Refrigerator,<br>Stove                                | Washer, Dryer, Refrigerator,<br>Stove, Fenced Yard                               | Washer, Dryer, Refrigerator,<br>Stove                                    |
| AC                                                                             | None                                                                         | Unknown                                                              | Unknown                                                                          | Unknown                                                                  |
| Heat                                                                           | Furnace                                                                      | Unknown                                                              | Unknown                                                                          | Unknown                                                                  |
| Parking                                                                        | Unknown                                                                      | Unknown                                                              | 1 - Car Garage                                                                   | Unknown                                                                  |
| Exterior Features                                                              |                                                                              |                                                                      |                                                                                  |                                                                          |
| Lot Size                                                                       |                                                                              |                                                                      |                                                                                  |                                                                          |
| Adjustment                                                                     |                                                                              | Similar / Adj: \$0.00                                                | Similar / Adj: \$0.00                                                            | Similar / Adj: \$0.00                                                    |
|                                                                                |                                                                              | RENT ADJUSTMENTS                                                     |                                                                                  |                                                                          |
| Data Source                                                                    |                                                                              | Internet Listing                                                     | Internet Listing                                                                 | Internet Listing                                                         |
| Date Listed                                                                    |                                                                              | 5/27/2016                                                            | 11/13/2015                                                                       | 7/28/2016                                                                |
| Date Rented                                                                    |                                                                              |                                                                      |                                                                                  |                                                                          |
| Listing Status                                                                 |                                                                              | Rented                                                               | Rented                                                                           | Rented                                                                   |
| Asking Rent                                                                    | \$1,200.00                                                                   | \$1,250.00                                                           | \$1,250.00                                                                       | \$1,200.00                                                               |
| Actual Rent                                                                    |                                                                              |                                                                      |                                                                                  |                                                                          |
| Adjustment                                                                     |                                                                              | (\$34.00)                                                            | (\$57.74)                                                                        | \$56.56                                                                  |
| Adjusted Monthly Rent                                                          |                                                                              | \$1,216.00                                                           | \$1,192.26                                                                       | \$1,256.56                                                               |
|                                                                                | COMPARABLE BREAKDOWN                                                         | 1                                                                    |                                                                                  |                                                                          |
| 85,228 Recent comparables<br>73 Similar 3 bedroom co<br>9 Similar 3 bedroom co | in jurisdiction<br>omparables in Monroe<br>omparables in Milan               |                                                                      |                                                                                  | ×                                                                        |
| 3 Within 0.75 miles                                                            |                                                                              |                                                                      | Certification ID 9EBC0D81-5                                                      | A45-47E1-B60A-BA3ED9ED4D8B                                               |
|                                                                                | CERTIFICATION                                                                |                                                                      | Certification Date 2016-10-31                                                    |                                                                          |
| I (we) estimate the monthly                                                    | market rent of the subject as of 10/3                                        | 1/2016 to be \$1,221.61.                                             | Version AVM 6.1, RF                                                              | RC 7.0, RW5                                                              |
| The adjusted reasonable rent<br>Requested Rent Amount: \$1,                    | range is \$1,192.26 to \$1,256.56.<br>200.00 Rent Approved: \$1,200.00.      |                                                                      | Client Reference<br>Voucher Bedroom 3                                            |                                                                          |
| Signature: RRCertiferMan P                                                     | RCertiferMan (RR Certifier)                                                  | Signature: (OC Certifier)                                            | Family Name Test Particip                                                        | ant                                                                      |
| In accordance with 24 CFR 98<br>on the information provided                    | 32.4, 982.54 (d) (15), 982.158(f)(7)<br>to the Michigan State Housing Develo | and 982.507, I certify that based<br>opment Authority, the requested | Housing Authority Michigan Sta<br>Certifier RRCertiferM<br>Page 1 of 1 evolution | ate Housing Development Authority<br>ap RRCertiferMap<br>ling appendices |

## SAMPLE Rent Reasonableness Certification Report